## LOTERÍA Y CHANCES

#### Aprenda a utilizar esta nueva herramienta

# **ies muy fácil!**

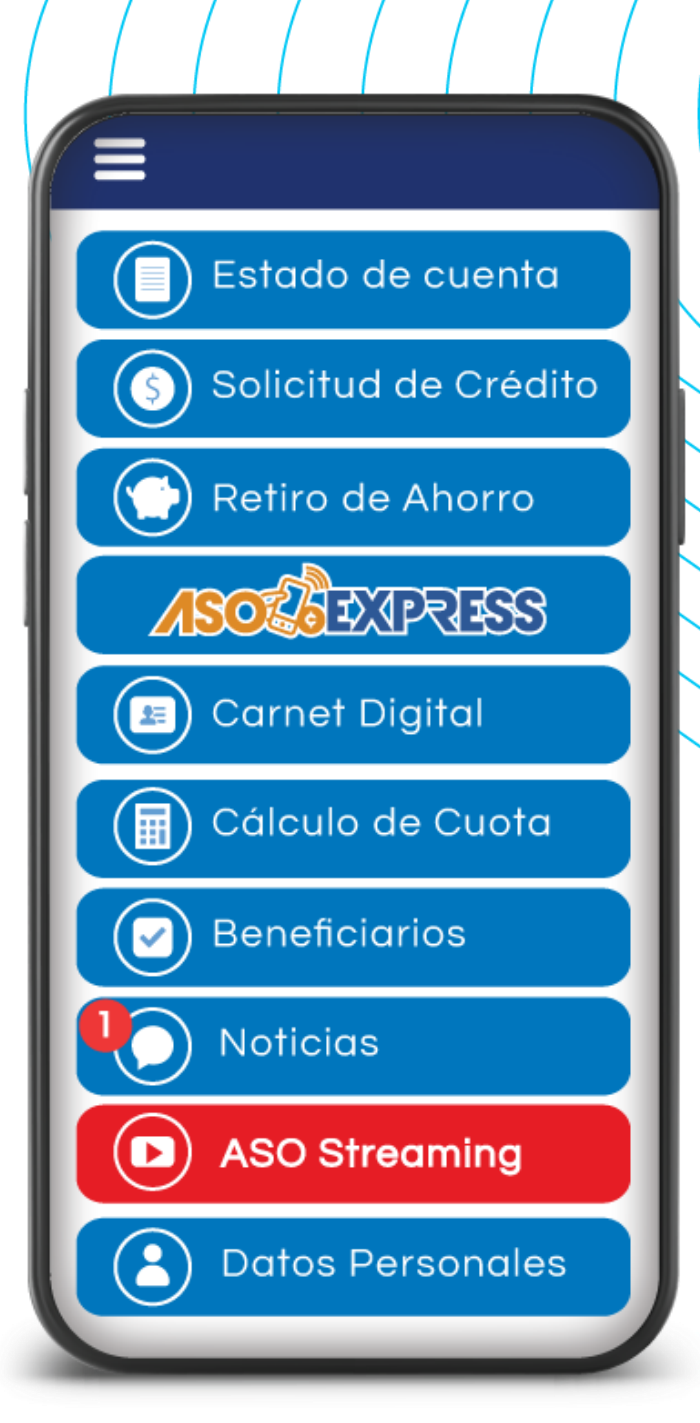

Ingrese al APP, digite su identificación, contraseña personal y haga clic en "Ingresar".

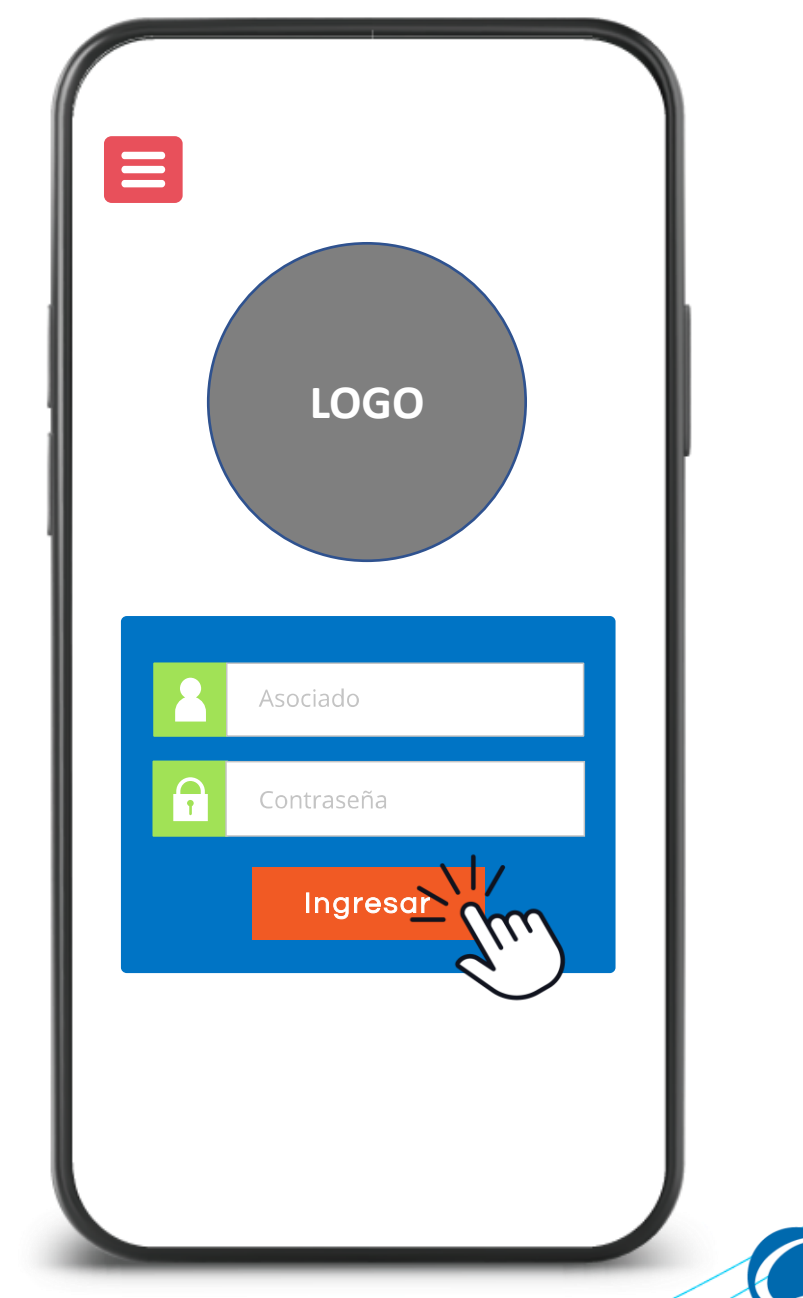

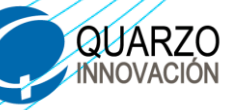

#### Seleccione la opción "ASOEXPRESS".

Seguidamente "Lotería".

|   | Gestiones              |                   |
|---|------------------------|-------------------|
|   | Rearnet digital        |                   |
|   | Votaciones             |                   |
|   | Coloria                |                   |
|   |                        |                   |
|   | L Información personal |                   |
|   |                        |                   |
|   | Recargas               |                   |
|   |                        |                   |
| L |                        |                   |
|   | QU                     | JARZO<br>IOVACIÓN |

~

## Seleccione el tipo de producto **"Lotería o Chances".**

| Pago servicios                                                                                             |  |
|----------------------------------------------------------------------------------------------------|--|
| OTERÍA                                                                                                    |  |
| El Inventario de este producto es limitado debido a que la JPS<br>lo libera a la venta de forma paulatina. |  |
| Haga su pedido aquí<br>Compras anteriores y premios                                                        |  |
| Tipo Producto:                                                                                             |  |
| Loteria                                                                                                    |  |
| Loteria — (m                                                                                               |  |
| Chances C                                                                                                  |  |
| Sorteo:                                                                                                    |  |
| Sorteo Actual                                                                                              |  |
| Número:                                                                                                    |  |
|                                                                                                    |  |
| Cantidad de fracciones:                                                                                    |  |
| Quiero comprar enteros                                                                                     |  |
|                                                                                                    |  |
| La lotería solo se juega los domingos.                                                                     |  |
|                                                                                                    |  |
|                                                                                                    |  |

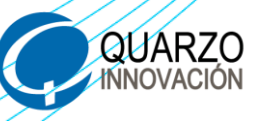

## Seleccione el sorteo a participar

| Compra de sorteos                                                                                          |
|----------------------------------------------------------------------------------------------------|
| OTERÍA                                                                                                    |
| El Inventario de este producto es limitado debido a que la JPS<br>lo libera a la venta de forma paulatina. |
| Haga su pedido aquí<br>Compras anteriores y premios                                                        |
| C<br>Tipo Producto:                                                                                        |
| Chances                                                                                                    |
| Sorteo:                                                                                                    |
| Sorteo Actual                                                                                              |
| Sorteo Actual                                                                                              |
| Próximos sorteos                                                                                           |
| Número:                                                                                                    |
| Cantidad de fracciones:                                                                                    |
| Quiero comprar enteros                                                                                     |
| La lotería solo se juega los domingos.                                                                     |
|                                                                                                    |

QUARZO

Digite el número que desee comprar.

Ingrese la cantidad de fracciones o si desea comprar un entero.

| Compra de sorteos                                                                                     |      |
|----------------------------------------------------------------------------------------------------|------|
| Compras anteriores y premios                                                                          | Т    |
| 0                                                                                                    |      |
| Tipo Producto:                                                                                        | - h. |
| Chances                                                                                               |      |
| Sorteo:                                                                                               |      |
| Próximos sorteos 🔹                                                                                    | - Ľ  |
| Número:                                                                                               |      |
| Cantidad de fracciones:                                                                               |      |
| Quiero comper enteros                                                                                 |      |
| Recuerde que la hora de corte para la compra de fracciones es a las 4:00 p.m. del día de cada sorteo. |      |
|                                                                                                    |      |
|                                                                                                    |      |
|                                                                                                    |      |

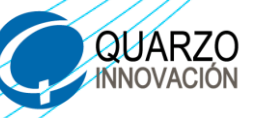

## Se le mostrara toda la información de la compra que realizarás.

Si es correcto haga clic en iLo quiero!

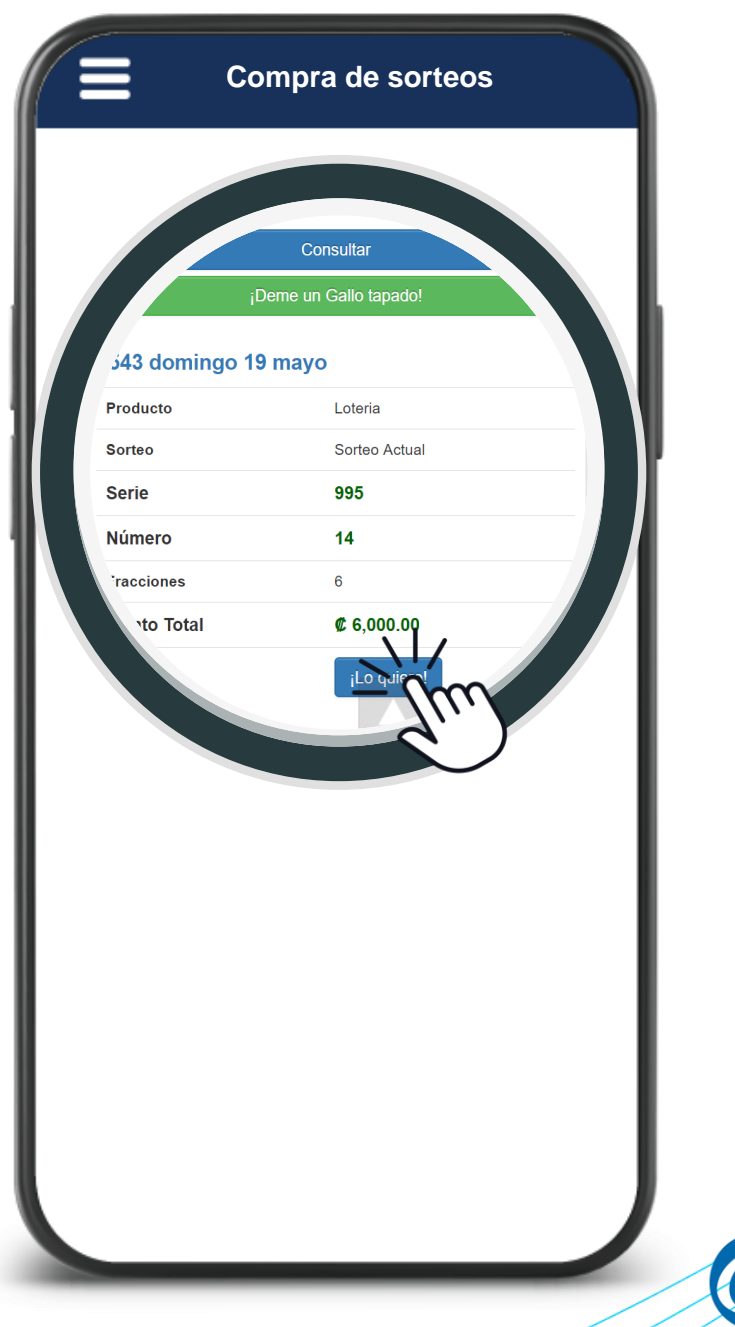

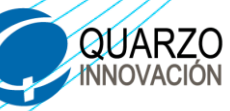

#### Seleccione la forma de pago y haga clic en **"Procesar".**

Automáticamente recibirá por correo un comprobante por la compra realizada Compra de sorteos

Acepto que se enviará la información de mi teléfono y correo electrónico a COOPECIVEL, con el único fin de proveer un medio para ser contactado en caso de ser favorecido en el sorteo. Esta información no será usada para fines distintos al mencionado anteriormente.

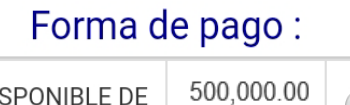

DISPONIBLE DE 5 CREDITOS (LÍNEA DE CRÉDITO ASOEXPRESS - LOTERIA )

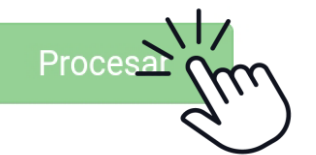

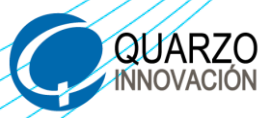

# COMPRANDO LOTERÍA EN LOSSE EXPRESS?

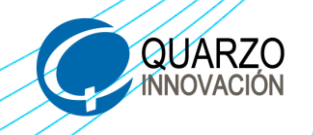

El día hábil siguiente al sorteo la empresa **MULTISALDO** le enviara una notificación mediante correo para coordinar la entrega del premio.

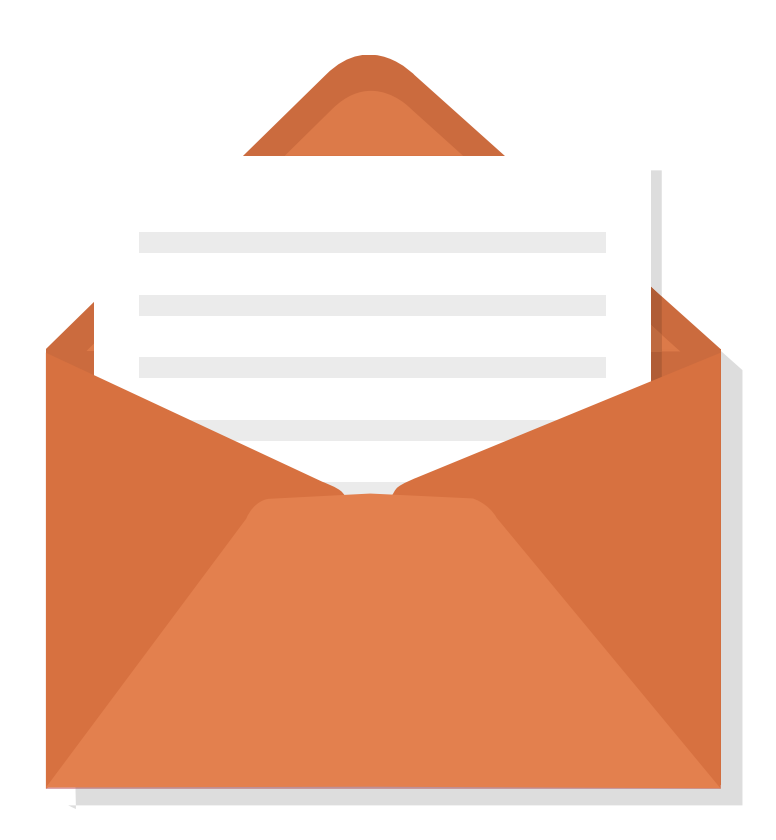

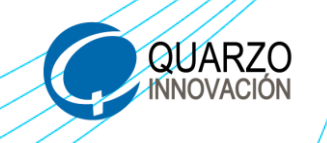

#### Usted puede hacer efectivo su premio de 2 maneras:

Realizar un canje de lotería para sorteos próximos, del número y la cantidad que desee.

Depósito a su cuenta bancaria mediante SINPE MÓVIL, o brindar su número de cuenta.

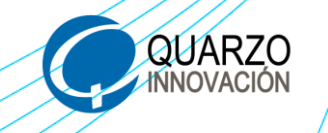

#### SI AÚN NO TIENE SU APP, BÚSQUELA EN LAS TIENDAS VIRTUALES:

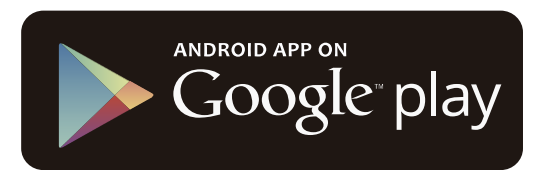

Available on the iPhone

App Store

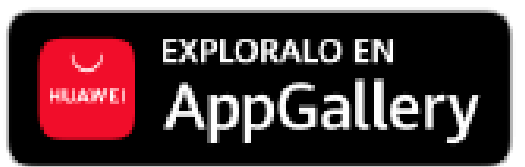

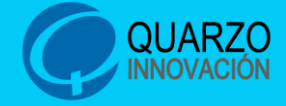

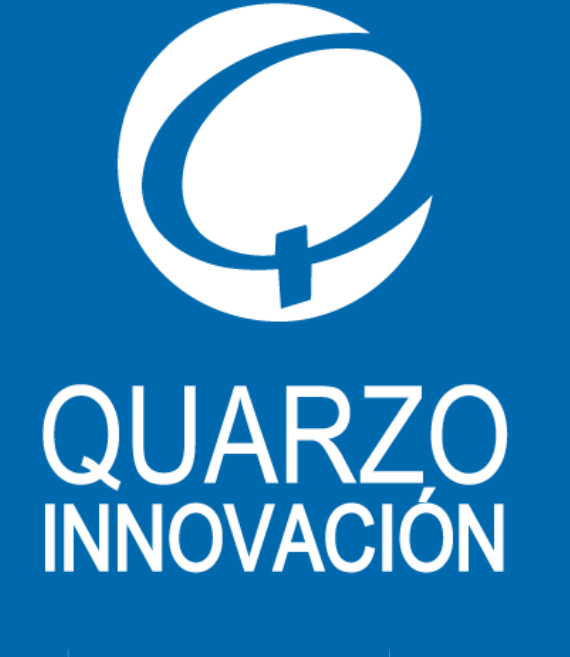

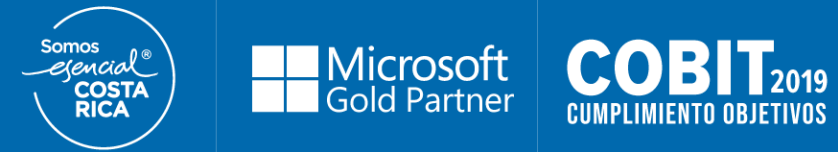

#### iMuchas gracias!

Para conocer más, le invitamos a visitar:

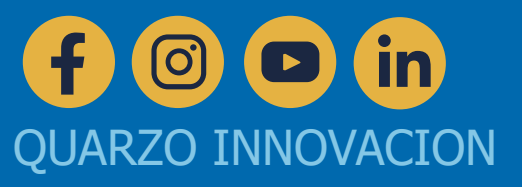